### V1.0 / 20191120

# **EVC8024**

# USB<>TTL/RS-232/485/422 高速四端口磁耦合隔离转换器

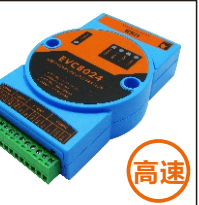

# 一、产品简介

EVC8024高速USB<>TTL、RS-232、RS-485/RS-422 隔离转换器(以下简称转换器),采用全电气隔离方案, 利用专有技术,实现了高速的USB<>TTL、RS-232、RS-485/RS-422的双向、独立数据交换。转换器由USB供电, 内置3000Vrms双隔离电源模块,使得供电输入、通信接口 之间完全隔离,为安全传输及接口性能提供硬件保证。

# 二、技术指标

| 波 特 率  | TTL(110~5Mbps)、RS-232(110~1Mbps)<br>RS-485/422(300~8Mbps) |
|--------|-----------------------------------------------------------|
| 隔离方案   | 采用ADI高性能磁耦隔离方案                                            |
| ▲ 輸出接口 | 标准TTL、RS-232(全双工)、RS-485(半双工)<br>RS-422(全双工)              |
| 隔离电压   | 2500Vrms (采用3000V隔离电压的品牌<br>电源模块)                         |
| 接口方案   | 超稳定FT4232芯片                                               |
| ▶<br>● | RS-485/RS-422可挂接256个节点<br>(如果负载支持)                        |
| 输出保护   | 防雷+TVS保护+滤波保护                                             |
| 供电范围   | 4.75~5.25V,约100mA                                         |
| 工作指示   | 供电指示、发送指示、接收指示                                            |
| 操作系统   | Windows/Linux/Mac                                         |
| 工作温度   | -40℃~85℃工业级                                               |
| 安装方式   | 标准导轨卡扣安装                                                  |
| 保修政策   | 保修一年,终身成本维修                                               |
| 机械尺寸   | 112×70×26(mm) (长×宽×高)                                     |

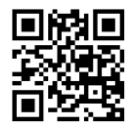

请关注银杏公司知识库, 以便获取最新应用说明、软件和固件升级。

## 三、功能介绍

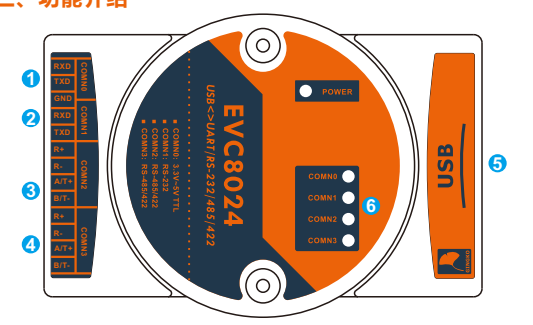

### ① COMN0<>TTL接口:

此接口的连接方式为交叉相连,连线时,其连接方式为: RXD:UART端口接收端接外部UART发送端(TXD) TXD:UART端口发送端接外部UART接收端(RXD) GND:GND接GND,COMN0与COMN1共用GND ② COMN1<>接口(三线模式):

此接口的连接方式为交叉相连,连线时,其连接方式为: RXD:RS-232 端口接收端接外部RS-232发送端(TXD) TXD:RS-232 端口发送端接外部RS-232接收端(RXD) GND:GND接GND, COMN0与COMN1共用GND ③/④ COMN2/3<>RS-485/422复用接口: 当作为RS-485使用时,连接方式为直连: T+/A: RS-485A信号(差分正信号), A接A T-/B:RS-485B信号(差分负信号),B接B **R**−/**R**+悬空 当作为RS-422使用时,连接方式为交叉相连: T+: 422发送正信号, T+接R+ T-: 422发送负信号, T-接R-R-: 422接收负信号, R-接T-R+: 422接收正信号, R+接T+ ⑤USB接口(USB B型): 通过USB线缆连接到计算机,为设备供电及通信 ⑥ LED状态指示: Power: 电源指示灯(红) EVC8024端口发送状态指示: COMNX(蓝色) (X指0-3) EVC8024端口接收状态指示: COMNX(红色) (X指0-3)

2

# 四、驱动安装

① 获取驱动

# 在产品自带的光盘里,按照产品型号查看相应文件夹, 找到driver文件夹,选择相应系统的驱动文件进行安装。 以Windows操作系统为例,选取如图1所示的驱动文件, 讲解安装驱动的过程。

#### CDM21228\_Setup

图1驱动文件

## ② 安装设备驱动

a.双击驱动文件,出现图2所示界面,点击"Extract",进行 下一步安装。

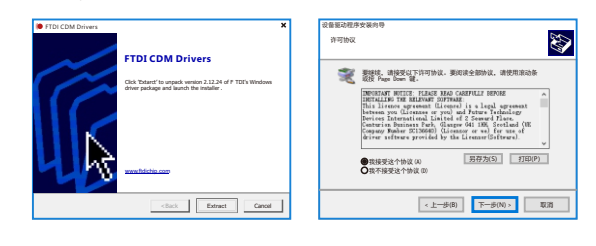

图2 FTDI CDM Drivers界面

图3许可协议界面

b. 在随后出现的界面中点击"下一步",得到如图3所示界面。
c. 选择"我接受这个协议(A)",点击下一步,完成安装。
③ 获取端口号

安装完成后,连接设备,在计算机"设备管理器"里的 端口分类中,出现端口号如图4所示,即可直接使用。

♥ 講□(COM和LPT)
 ♥ USB Serial Port (COM5)
 ♥ USB Serial Port (COM6)
 ♥ USB Serial Port (COM7)
 ♥ USB Serial Port (COM8)
 図4 端口号

#### 五、通信端口确定方法

COMN1、COMN2、COMN3、COMN4 分别代表TTL、 RS-232、RS-485/422、RS-485/422。如电脑读取到COM5、 COM6、COM7、COM8,则COM5为TTL、COM6为RS-232、 COM7为RS-485/422、COM8为RS-485/422,以此类推。

### 六、产品及附件清单

①EVC8024接口转换器 ② 安装导轨 ③ 高质量USB线缆 ④ 驱动光盘

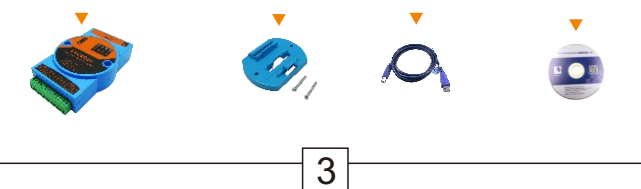